## **Forgetting Eduroam on Windows**

• Open settings

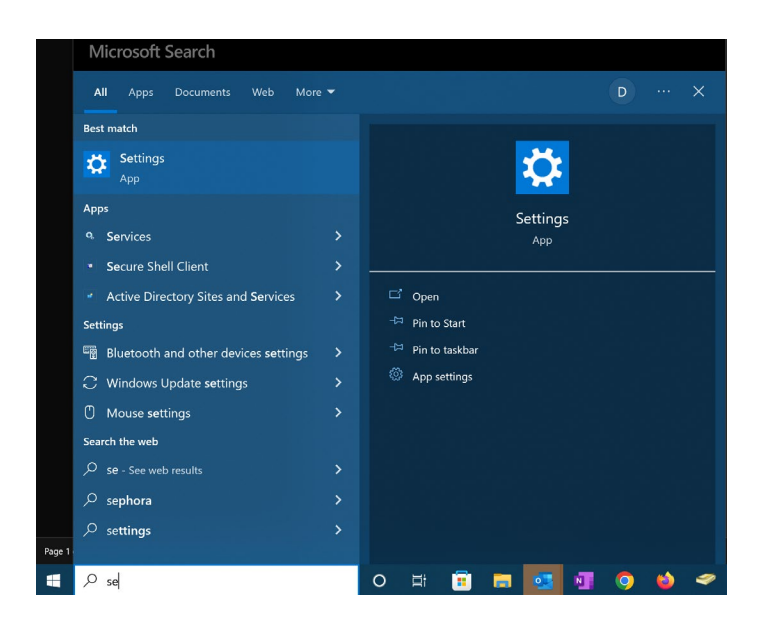

• Go to Network & Internet

| Windows Settings |                                                   |   |                                                               |                |                        |                                                                     |  |              |                                                        |   |                                                         |
|------------------|---------------------------------------------------|---|---------------------------------------------------------------|----------------|------------------------|---------------------------------------------------------------------|--|--------------|--------------------------------------------------------|---|---------------------------------------------------------|
|                  |                                                   |   |                                                               | Find a setting |                        |                                                                     |  | Q            |                                                        |   |                                                         |
|                  | System<br>Display, sound, notifications,<br>power |   | <b>Devices</b><br>Bluetooth, printers, mouse                  |                | ) P                    | P <b>hone</b><br>.ink your Android, iPhone                          |  |              | Network & Internet<br>Wi-Fi, airplane mode, VPN        | Ą | Personalization<br>Background, lock screen, colors      |
|                  | Apps<br>Uninstall, defaults, optional<br>features | 8 | Accounts<br>Your accounts, email, sync,<br>work, other people | A.₹            | ד <mark>ז</mark><br>גן | Fime & Language<br>Speech, region, date                             |  | $\bigotimes$ | <b>Gaming</b><br>Xbox Game Bar, captures, Game<br>Mode | Ģ | Ease of Access<br>Narrator, magnifier, high<br>contrast |
| Q                | Search<br>Find my files, permissions              | 8 | Privacy<br>Location, camera, microphone                       |                |                        | <b>Jpdate &amp; Security</b><br>Windows Update, recovery,<br>backup |  |              |                                                        |   |                                                         |

## Click WIFI

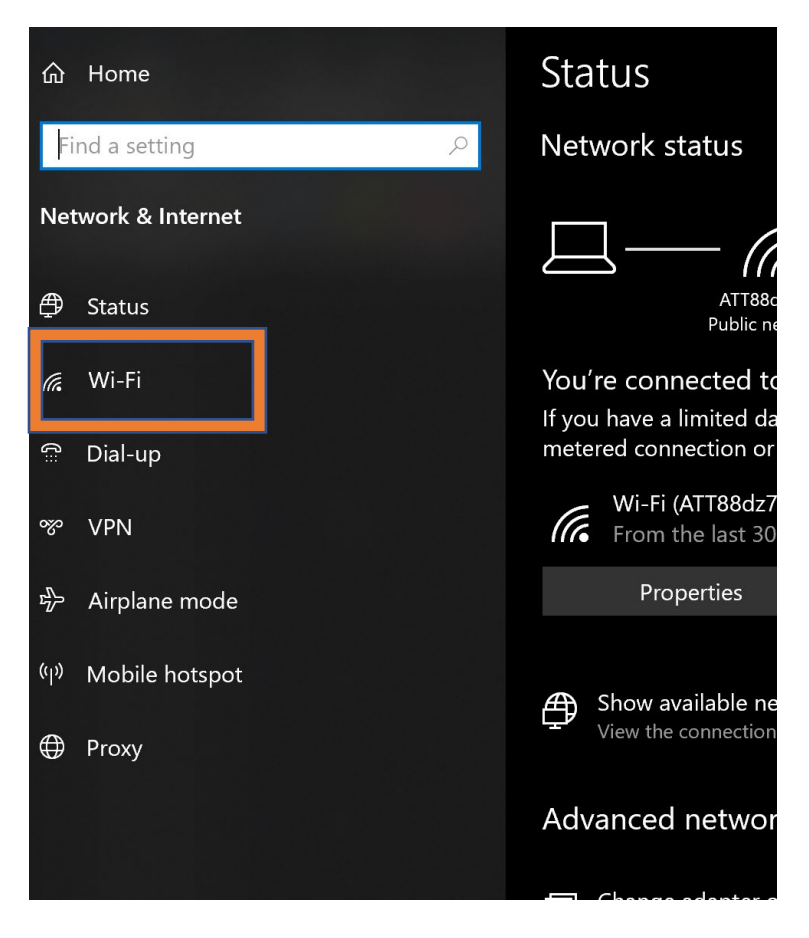

Click Manage known networks

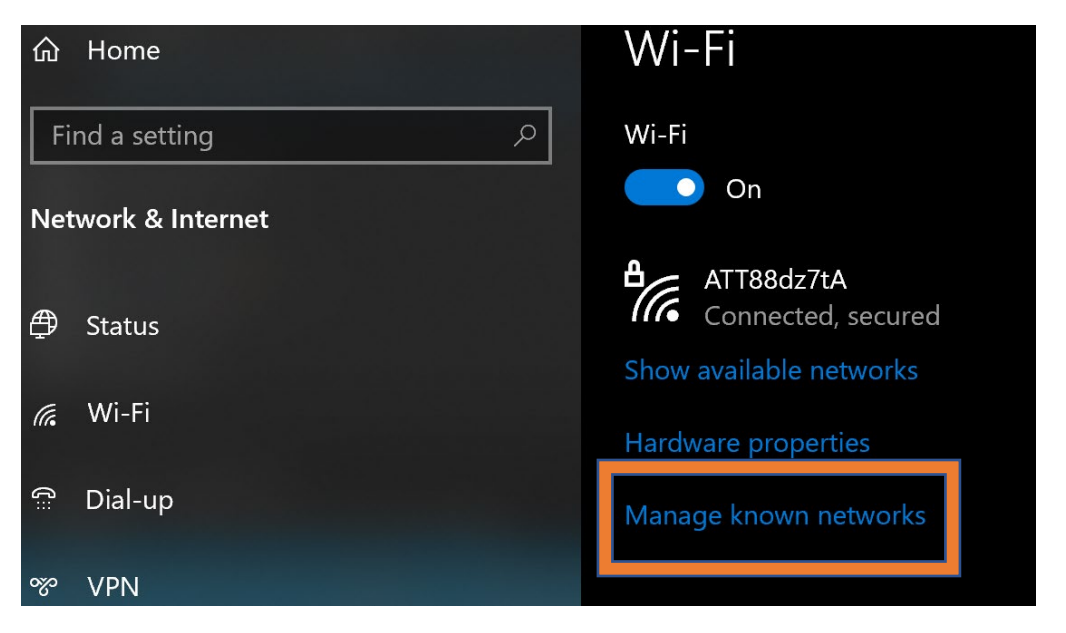

• Find Eduroam, left-click to expand and click Forget

| 命 Wi-Fi                                |            |        |  |  |  |  |  |  |  |
|----------------------------------------|------------|--------|--|--|--|--|--|--|--|
| Manage known networks                  |            |        |  |  |  |  |  |  |  |
| + Add a new network                    |            |        |  |  |  |  |  |  |  |
| Search this list                       |            |        |  |  |  |  |  |  |  |
| Sort by: Preference V Filter by: All V |            |        |  |  |  |  |  |  |  |
| eduroam                                |            |        |  |  |  |  |  |  |  |
|                                        | Properties | Forget |  |  |  |  |  |  |  |
|                                        |            |        |  |  |  |  |  |  |  |
|                                        |            |        |  |  |  |  |  |  |  |
| AllinCoffeeShop-Guest                  |            |        |  |  |  |  |  |  |  |

You can now connect to eduroam as you would normally connect to any network.

Be sure to authenticate using your Clemson email address (*user*@clemson.edu) & university password.